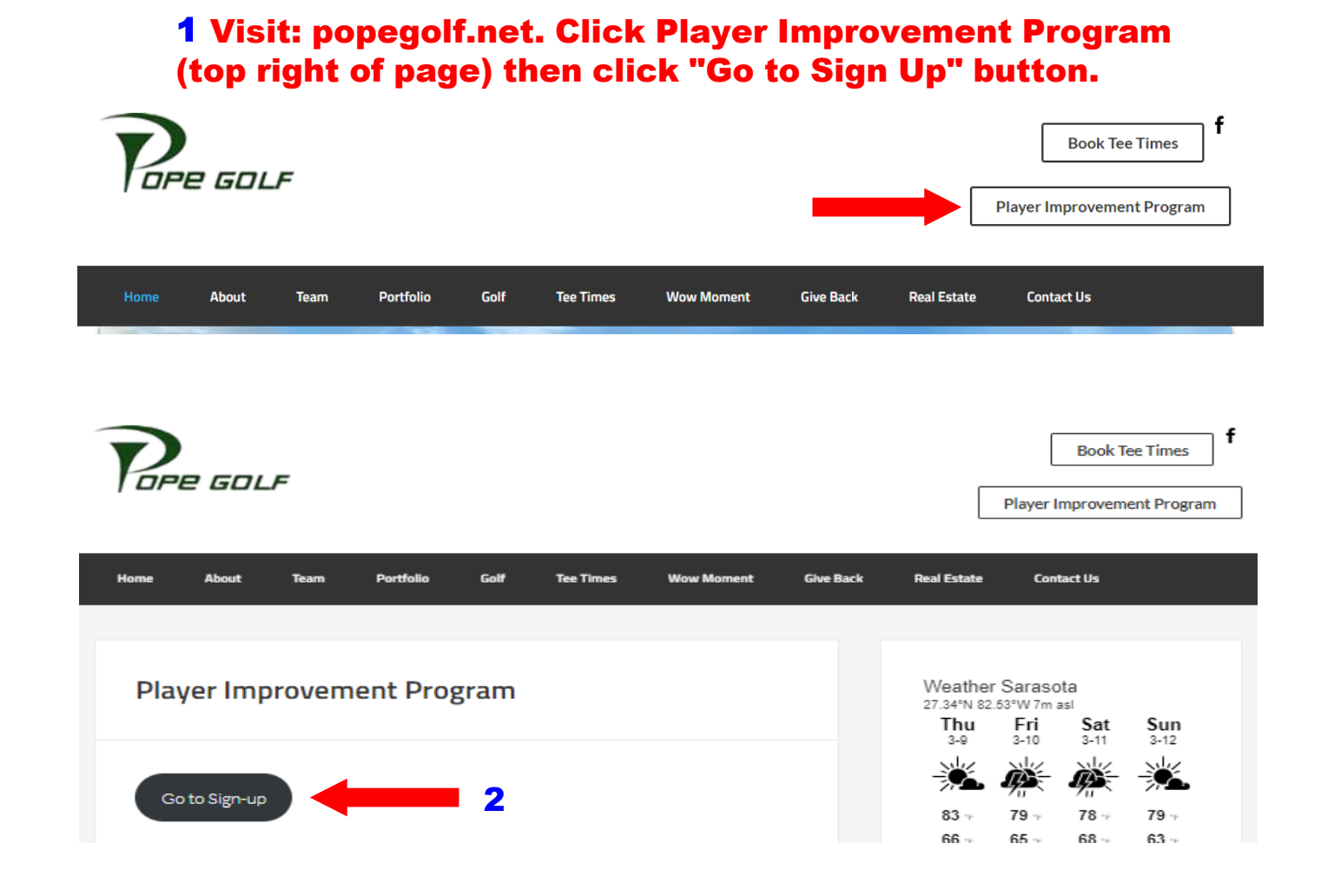

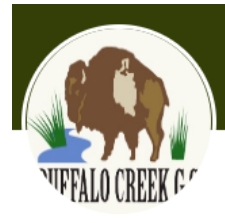

|             | þ |
|-------------|---|
| assword     |   |
|             | b |
| Remember me |   |
| Log in      |   |

| Player Improvem<br>Two Golf Courses, One Price, Un | ent Program              |                                    |       | Playe<br>Any    | rs<br>V | Holes<br>Any          | ~ Q                   |
|----------------------------------------------------|--------------------------|------------------------------------|-------|-----------------|---------|-----------------------|-----------------------|
| Select the best                                    | billing schedule for you | I!                                 |       |                 |         |                       |                       |
|                                                    |                          |                                    |       |                 | 5 Choos | se a plan f           | requency              |
|                                                    |                          |                                    |       |                 |         |                       |                       |
| Player Improve<br>Available fee schedules:         | ment Program             |                                    |       |                 |         |                       |                       |
| Monthly                                            |                          | <b>\$53.50</b><br>/monthly         | )     | hoose Plan      |         |                       |                       |
| Quarterly                                          |                          | <b>\$144.98</b><br>/quarterly      | 3   C | hoose Plan      |         |                       |                       |
| Semi annual                                        |                          | <b>\$262.45</b><br>/semi<br>annual | ; c   | hoose Plan      |         |                       |                       |
| Annual                                             |                          | <b>\$469.89</b><br>/annual         | )     | hoose Plan      |         |                       |                       |
|                                                    | Payment Met              | hod                                |       |                 |         |                       |                       |
|                                                    |                          |                                    |       |                 | 6       | Enter you<br>Informat | ur credit card<br>ion |
|                                                    | Enter New Card           |                                    |       |                 |         |                       | ^                     |
|                                                    | First Name               |                                    |       | Last Name       |         |                       |                       |
|                                                    |                          |                                    | la.   |                 |         | lb.                   |                       |
|                                                    | Card Number              |                                    | li.   | Expiration Date | Ð       | cvv                   | 1                     |
|                                                    | Zip Code                 |                                    |       |                 |         |                       |                       |
|                                                    |                          |                                    | la.   |                 |         |                       |                       |
| Click Save Ca                                      | ŗd                       |                                    |       |                 |         |                       |                       |

|                                                                                                    |                                                                                                    |                                               | New Card" section.                                                                                                    |                                                                                                    |                                        |
|----------------------------------------------------------------------------------------------------|----------------------------------------------------------------------------------------------------|-----------------------------------------------|----------------------------------------------------------------------------------------------------|----------------------------------------------------------------------------------------------------|----------------------------------------|
| Saved                                                                                                    | Cards                                                                                                    |                                               |                                                                                                    |                                                                                                    |                                        |
|                                                                                                    | Ending in 2034 Exp 06/                                                                                                    | 25                                            |                                                                                                    |                                                                                                    |                                        |
| neck the                                                                                                    | box next to your sav                                                                                                    | ed card.                                      |                                                                                                    |                                                                                                    |                                        |
| En                                                                                                    | ter New Card                                                                                                    |                                               |                                                                                                    |                                                                                                    |                                        |
|                                                                                                    | First Name                                                                                                    |                                               | Last Name                                                                                                    |                                                                                                    |                                        |
|                                                                                                    |                                                                                                    | lb.                                           |                                                                                                    |                                                                                                    | l)                                     |
|                                                                                                    | Card Number                                                                                                    |                                               | Expiration Date                                                                                                    | cvv                                                                                                    |                                        |
|                                                                                                    |                                                                                                    | l)                                            | MM/YYYY                                                                                                    | b                                                                                                    |                                        |
|                                                                                                    | Zip Code                                                                                                    |                                               |                                                                                                    |                                                                                                    |                                        |
|                                                                                                    |                                                                                                    | в                                             |                                                                                                    |                                                                                                    |                                        |
|                                                                                                    |                                                                                                    |                                               |                                                                                                    |                                                                                                    |                                        |
|                                                                                                    |                                                                                                    |                                               |                                                                                                    |                                                                                                    |                                        |
| 10 Che<br>Ter                                                                                                    | eck the box to acknown<br>ms & Conditions.                                                                                                    | wledge the                                    |                                                                                                    |                                                                                                    |                                        |
| 10 Che<br>Ter                                                                                                    | eck the box to acknow<br>ms & Conditions.<br>Knowledge that I have read and agree                                                                                                    | wledge the<br>ere to the Terms and Conditions | <b>11 Clic</b><br>fina                                                                                                    | ck Continue to<br>Alize your purc                                                                                                    | hase                                   |
| 10 Che<br>Ter<br>I ac                                                                                                    | eck the box to acknow<br>ms & Conditions.<br>knowledge that I have read and agre<br>Continue<br>12 The next scr<br>Program                                                                                                    | wledge the<br>ee to the Terms and Conditions  | The second second secon | ck Continue to<br>alize your purc                                                                                                    | hase                                   |
| 10 Che<br>Ter<br>I ac<br>I ac                                                                                                    | eck the box to acknow<br>ms & Conditions.<br>knowledge that I have read and agre<br>Continue<br>12 The next scr<br>Program                                                                                                    | wledge the<br>ee to the Terms and Conditions  | The second second secon | ck Continue to<br>alize your purc                                                                                                    | hase                                   |
| 10 Che<br>Ter<br>Ter<br>I ac                                                                                                    | eck the box to acknow<br>ms & Conditions.<br>knowledge that I have read and agre<br>Continue<br>12 The next scr<br>Program<br>Monthly<br>01/09/2023                                                                                                    | wledge the<br>ee to the Terms and Conditions  | r confirmation                                                                                                    | ck Continue to<br>Alize your purc                                                                                                    | hase                                   |
| 10 Che<br>Ter<br>Ter<br>I ac<br>I ac<br>I ac<br>I ac<br>I ac<br>I ac<br>I ac<br>I ac                                                                            | eck the box to acknow<br>ms & Conditions.<br>knowledge that I have read and agre<br>Continue<br>12 The next scr<br>Program<br>Monthly<br>01/09/2023<br>01/09/2023                                                                                                    | wledge the<br>ee to the Terms and Conditions  | r confirmation                                                                                                    | ck Continue to<br>alize your purc                                                                                                    | hase<br>e<br>-24                       |
| 10 Che<br>Ter<br>Ter<br>I ac<br>Aembership<br>Player Improvement<br>embership at a glance<br>rship type<br>ling Date<br>Termination Date<br>ng Fee              | eck the box to acknow<br>ms & Conditions.<br>knowledge that I have read and agre<br>Continue<br>12 The next scr<br>Program<br>Monthly<br>01/09/2023<br>01/09/2023<br>553.50                                                                                                    | wledge the<br>ee to the Terms and Conditions  | The second second secon | ck Continue to<br>alize your purc                                                                                                    | hase<br>e<br>a-2A                      |
| 10 Che<br>Ter<br>Ter<br>I ac<br>Aembership<br>Player Improvement<br>embership at a glance<br>rship type<br>ling Date<br>Termination Date<br>tag Fee             | eck the box to acknow<br>ms & Conditions.<br>Continue<br>12 The next scr<br>Program<br>Monthly<br>01/09/2023<br>01/09/2023<br>553.50                                                                                                    | wledge the<br>ee to the Terms and Conditions  | the second second secon | ck Continue to<br>alize your purc                                                                                                    | hase<br>e<br>a-2A                      |
| 10 Che<br>Ter<br>Ter<br>I ac<br>I ac<br>I ac<br>I ac<br>I ac<br>I ac<br>I ac<br>I ac                                                                            | eck the box to acknow<br>ms & Conditions.<br>Continue<br>12 The next scr<br>Program<br>Monthly<br>01/09/2023<br>01/09/2023<br>553.50                                                                                                    | wledge the<br>ee to the Terms and Conditions  | the first state of the first state of the first sta | ck Continue to<br>alize your purc                                                                                                    | hase<br>e<br>a-2A<br>\$59              |
| 10 Che<br>Ter<br>Ter<br>Player Improvement<br>embership at a glance<br>rship type<br>ling Date<br>Termination Date<br>ng Fee                                    | eck the box to acknow<br>ms & Conditions.<br>Continue<br>12 The next scr<br>Program<br>Monthly<br>01/09/2023<br>01/09/2023<br>553.50<br>553.50<br>53.74                                                                                                    | wledge the<br>ee to the Terms and Conditions  | The China of the Constant of the Constant of t | ck Continue to<br>alize your purc                                                                                                    | hase<br>e<br>a-2A<br>\$59<br>rate list |
| 10 Che<br>Ter<br>Ter<br>Lac<br>Aembership<br>Player Improvement<br>embership at a glance<br>rship type<br>ling Date<br>Termination Date<br>ng Fee<br>rship Fees | eck the box to acknow<br>ms & Conditions.<br>cknowledge that I have read and agree<br>12 The next scr<br>Program<br>Monthly<br>01/09/2023<br>01/09/2023<br>553.50<br>553.50<br>553.50<br>53.74<br>52.49                                                                                                    | wledge the<br>ee to the Terms and Conditions  | The Chicago and Congratulat                                                                                                    | ck Continue to<br>alize your purc<br>contact of the second second secon | hase<br>e<br>a-2A<br>\$59<br>rate list |
| 10 Che<br>Ter<br>Ter<br>Player Improvement<br>embership at a glance<br>rship type<br>ling Date<br>Termination Date<br>18 Fee<br>rship Fees                      | eck the box to acknow<br>ms & Conditions.<br>knowledge that I have read and agree<br>Continue<br>12 The next scru<br>Program<br>Monthly<br>01/09/2023<br>01/09/2023 | wledge the<br>ee to the Terms and Conditions  | Confirmation                                                                                                    | ck Continue to<br>alize your purc<br>continue your purc<br>continue your purc<br>yment Complet<br>ation number: #cxUiu0FPmEOFJ6yqv.<br>ions! Now you can go select from the<br>Contnue to Book Tee Time                                                                                                    | hase<br>e<br>a-2A<br>\$59<br>rate list |